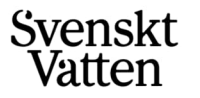

# Stöd för inmatning Hållbarhetsindex 2024

Rent dricksvatten, friska sjöar och hav PHONE

ADDRESS BOX 14057, SE-16714 Bromma, Sweden VISITORS Gustavslundsvägen 12, 16751 Bromma +46(0)850600200

E-MAIL svensktvatten@svensktvatten.se www svensktvatten.se νατ ΝΟ se556473-5248-01

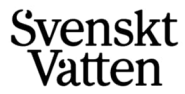

Detta dokument utgör stöd för inmatning av uppgifter i Svenskt Vattens Hållbarhetsindex i VASS. Dokumentet inkluderar även information om vad som är nytt sedan senaste årets undersökning samt hur resultatet redovisas efter slutförd undersökning.

## Förändringar jämfört med i fjol

I år (2024) är det några förändringar i frågor jämfört med fjolårets undersökning.

Eftersom Livsmedelsverket ersatt begreppen "otjänligt" och "tjänligt med anmärkning" med "överskridit gränsvärde" har frågor i Driftundersökningen ändrats eller utgått, vilket påverkar HBI.

Th1 och Th2 har uppdaterade definitioner. Tv1 och Tv2 har utgått. Det innebär att parametern *Vattenkvalitet* nu endast består av Tv3.

I frågor under parametern *VA-planering* har "VA-plan" kompletterats med "VA-plan och/eller Vattentjänstplan".

## Besvara undersökningen

För att komma till sidan för aktuella undersökningar i VASS använder du knappen *Till undersökningarna* på startsidan, se markering i figur 1.

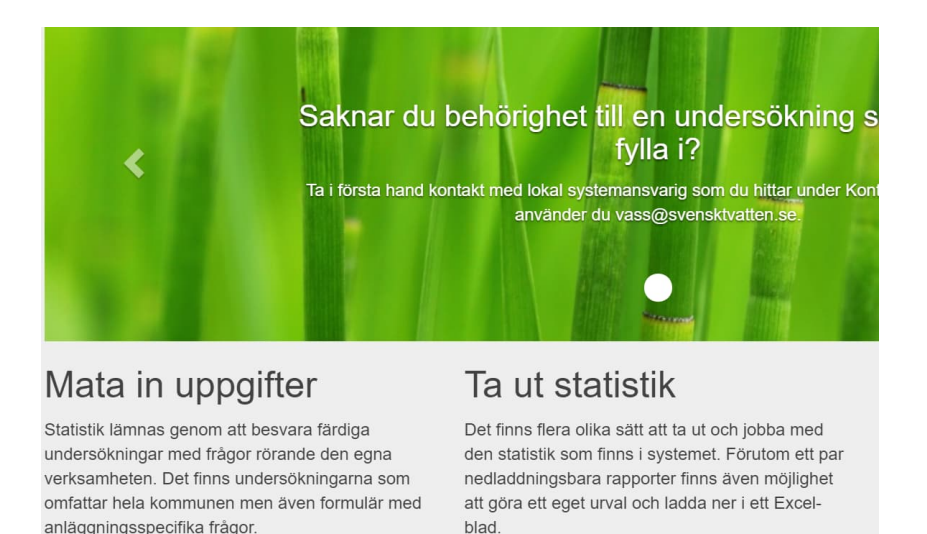

Figur 1. Aktuella undersökningar hittas via "Till undersökningarna" på startsidan.

För att ingå i den nationella utvärderingen av Hållbarhetsindex måste en svarsfrekvens högre än 85% uppnås samtidigt som alla parametrar besvarats. Det är möjligt att gå in och ändra uppgifter i undersökningen fram till stängningsdagen. Detta gäller även om undersökningen har klarmarkerats. Tänk då på att du, efter att en ändring gjorts, måste klarmarkera undersökningen på nytt.

Generellt för all inmatning av data i VASS gäller att man måste klarmarkera\_när man avser att avsluta sin inmatning och göra sina data tillgängliga i flik *Ladda ner data*. För att kunna klarmarkera behöver alla frågor vara besvarade. Vid

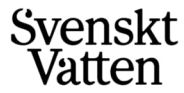

klarmarkering får du information om din svarsfrekvens. Om du skulle ha missat att svara på någon fråga kommer denna att vara markerad. Har man inte besvarat frågorna om klimatavtryck, som inte värderas, kommer Svenskt Vatten att hantera klarmarkeringen. Detsamma gäller om man uppnått minst 85 % svarsfrekvens och besvarat alla parametrar.

#### Stöd vid inmatning av uppgifter

Innan inmatning av nya uppgifter påbörjas rekommenderas det att ladda ned föregående års resultatrapport att använda för jämförelse och som stöd vid ny inmatning. Instruktion för hur rapporten kan laddas ned finns under kapitel *Resultatredovisning* längre ned i denna användarmanual.

Vill du exportera definitioner, frågor och förklaringar innan uppgifterna matas in i VASS så finns en Excelfil att ladda ned med alla uppgifter. Excelfilen hittar du genom att gå till rubriken *Om VASS* på startsidan i VASS och därefter välja *Hållbarhetsindex* i listan under avsnitt "Information om undersökningar". Se figur 2.

| Om VASS.                                       |
|------------------------------------------------|
| Information om undersökningar                  |
| Ladda ner definitioner av statistikuppgifter:  |
| Ta även med frågor som är inaktuella           |
| Hållbarhetsindex     •       LADDA NER I EXCEL |

Figur 2. Excelfil med definitioner finns under avsnitt "Information om undersökningar".

Under avsnitt *Användarmanualer* finns ett antal dokument och filer för stöd vid inmatning av uppgifter. Se figur 3.

| Användarmanualer |
|------------------|
| ALLMÄNT          |
| НВІ              |
| DRIFT            |

Figur 3. Stödfiler för inmatning av Hållbarhetsindex.

#### Inmatning av uppgifter i VASS

När du är inloggad för rätt kommun ser du under rubriken *Aktuella undersökningar* undersökningen för Hållbarhetsindex följt av aktuellt år. Se exempel i figur 4.

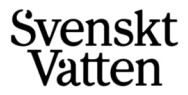

### Aktuella undersökningar

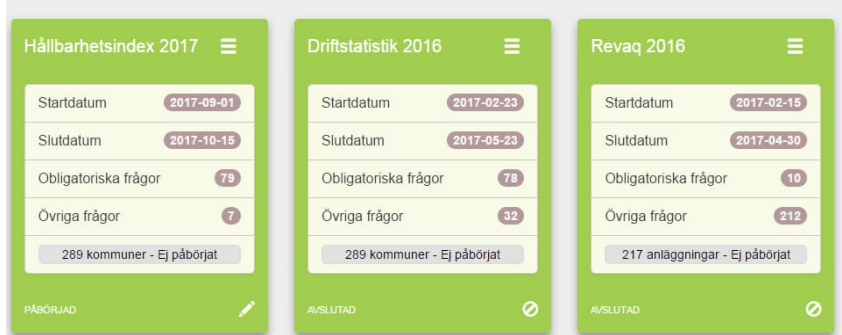

Figur 4. Hållbarhetsindex finns tillgänglig under aktuella undersökningar.

Klicka på *Hållbarhetsindex* och välj att besvara undersökningen för att starta. Figur 5 visar utseende i VASS vid start av undersökningen.

| Hällbarhetsinde                                                                                                    | ex 2017                                                     |                     |        |  |  |
|----------------------------------------------------------------------------------------------------|-------------------------------------------------------------|---------------------|--------|--|--|
| lentifiering av svagheter i komn                                                                                                    | nunen                                                       |                     |        |  |  |
| /älj inmatningsmetod:                                                                                                    |                                                             |                     |        |  |  |
| Standardformulär                                                                                                    |                                                             |                     |        |  |  |
| 'älj frågeurval:                                                                                                    |                                                             |                     |        |  |  |
| Alla frador                                                                                                    |                                                             |                     |        |  |  |
| rua nugu                                                                                                    |                                                             |                     |        |  |  |
| /älj en eller flera kommuner och                                                                                                    | klicka på en av kategorierna                                | nedan för att komma | a till |  |  |
| /älj en eller flera kommuner och<br>ågorna:<br>VÅLJ KOMMUN/KOMMUNER                                                                                                    | klicka på en av kategorierna                                | nedan för att komma | a till |  |  |
| /alj en eller flera kommuner och<br>rågorna:<br>VÄLJ KOMMUN/KOMMUNER<br>Hållbara tjänster för brukare                                                                                                    | klicka på en av kategorierna                                | nedan för att komma | a till |  |  |
| /alj en eller flera kommuner och<br>rågorna:<br>VÅLJ KOMMUN/KOMMUNER<br>Hållbara tjänster för brukare                                                                                                    | klicka på en av kategorierna<br>•<br>28 frågor              | nedan för att komma | a till |  |  |
| <ul> <li>(alj en eller flera kommuner och<br/>rågorna:</li> <li>VÅLJ KOMMUN/KOMMUNER</li> <li>Hållbara tjänster för brukare</li> <li>Miljömässig hållbarhet</li> </ul>                                             | klicka på en av kategorierna<br>•<br>28 frågor              | nedan för att komma | a till |  |  |
| <ul> <li>(älj en eller flera kommuner och<br/>rågorna:</li> <li>VÅLJ KOMMUN/KOMMUNER</li> <li>Hållbara tjänster för brukare</li> <li>Miljömässig hållbarhet</li> </ul>                                             | klicka på en av kategorierna<br>•<br>28 frågor<br>16 frågor | nedan för att komma | a till |  |  |
| <ul> <li>Yali negler</li> <li>Yali en eller flera kommuner och rågorna:</li> <li>VÅLJ KOMMUN/KOMMUNER</li> <li>Hållbara tjänster för brukare</li> <li>Miljömässig hållbarhet</li> <li>Hållbara resurser</li> </ul> | klicka på en av kategorierna<br>•<br>28 frågor<br>16 frågor | nedan för att komma | a till |  |  |

Figur 5. Utseende i VASS vid start av undersökningen.

För att besvara undersökningen utförs följande steg:

- Börja med att välja kommun. I allmänhet finns bara ett val, men tillhör du en flerägd VA-organisation kan du välja mellan fler kommuner. Du ser nu en översikt med de tre kategorierna *Hållbara tjänster för brukare, Miljömässig hållbarhet* och *Hållbara resurser*.
- Starta inmatningen av dina svar genom att öppna upp respektive kategori genom att klicka på namnet och därefter kan frågorna under varje parameter i kategorin besvaras. Du kan hela tiden bläddra framåt och bakåt, men kom ihåg att spara dina svar.
- En del frågor i Hållbarhetsindex besvaras med data som redan kan finnas i VASS. När du startar inmatningen laddas de uppgifter som redan finns i VASS Drift och VASS Biogas in till sina respektive platser. Du visas en lista på de uppgifter som hämtats automatiskt och förifyllts. Du måste godkänna denna överföring innan du kan påbörja inmatningen. Under inmatningen kan du komplettera och ändra dessa uppgifter.

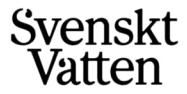

SIDA 5 (6)

Kommentar: Observera att Hållbarhetsindexundersökningen är märkt med innevarande år, medan data som kommer från andra undersökningar i VASS automatiskt väljs för senaste undersökning.

 För varje parameter finns en tillhörande förklarande text under parameterrubriken. Se exempel i figur 6. Varje fråga tillhörande respektive parameter har även en kompletterande förklarande text som kan öppnas genom att klicka på informationsknappen. Om man vill komplettera sitt svar med egna kommentarer klickar man på pratbubblan.

| VASS INDATA UT                                                                                                    | idata administrera                                                                                                    | OM VASS                                                                         | KONTAKT                                                                                                    |                                                                                                    | ≅.*                                               | E •                               | 4.*                         |
|----------------------------------------------------------------------------------------------------|----------------------------------------------------------------------------------------------------|---------------------------------------------------------------------------------|----------------------------------------------------------------------------------------------------|----------------------------------------------------------------------------------------------------|---------------------------------------------------|-----------------------------------|-----------------------------|
| Hållbarhets<br>Hållbara tjäns                                                                                                    | sindex 201<br>ster för bruka                                                                                                    | 7<br>re <sup>In</sup>                                                           | formation om<br>arametern                                                                                                   |                                                                                                    |                                                   |                                   |                             |
| Hälsomässigt säket<br>Halsomässigt säkert valt<br>säkert vatten bedöms de<br>Dricksvattenföreskriftern<br>en kommun uppfyller kra<br>Halsomässig säkerhet gi<br>verk för att bli grön totalt. | ert vatten<br>len avser den mikrobiolog<br>Is utifrån kraven som stä<br>a ställer krav på att drick<br>ven. Föreskrifterna ställe<br>aller samtliga brukare sor | giska status<br>Ils i dricksva<br>svattnet inte<br>r också kra<br>n försörjs ar | en, det vill säga riskı<br>attenföreskrifter dels<br>e ska vara hälsomäs<br>v på att alla otjänliga<br>v den allmänna vatte | rna för akuta sjukdomsfall via drici<br>utifrån vattenverkens barriärverka<br>igt otjänligt och andelen otjänliga p<br>rov skall följas upp.<br>Iförsörjningen. Det betyder att mar | ksvattnet. H<br>n.<br>orover är et<br>n behöver v | lälsomäs<br>: mått på<br>ara grön | sigt<br>hur väl<br>för alla |
| AVBRYT SPAR                                                                                                    | A OCH +                                                                                                    |                                                                                 |                                                                                                    | informatior<br>specifika fr                                                                                                    | n om de<br>rågan                                  | n                                 |                             |
| TH1 *                                                                                                    | Andel rutinprov (                                                                                                    | vid egenk                                                                       | ontroll) på nät oc                                                                                                    | n vid verk som är otjänliga                                                                                                    |                                                   |                                   |                             |
| Övertorneå                                                                                                    | <=1% >1% Obesvarad                                                                                                    |                                                                                 |                                                                                                    | Lägg til<br>komme<br>trycka                                                                                                    | ll egna<br>entarer g<br>på pratt                  | jenom<br>pubbla                   | att<br>n                    |

Figur 6. Exempel för parametern Hälsomässigt säkert vatten.

- De kommuner som får sitt vatten levererat från annan organisation och/eller skickar sitt avloppsvatten till annan organisation måste införskaffa uppgifter från dessa organisationer för att kunna svara på alla frågor i Hållbarhetsindex. Om du inte redan har fått information från din leverantör/mottagare finns det två Excelfiler, NN Vattenverksenkät och NN Avloppsverksenkät, att ladda ned och be din leverantör/mottagare att fylla i. Filerna finns på startsidan under rubrik Om VASS, se figur 4.
- När alla frågor är besvarade avslutar du undersökningen genom att klicka på Klarmarkera. Så länge inmatningsperioden är öppen är det möjligt att åter öppna undersökningen och göra ändringar även om den har klarmarkerats.

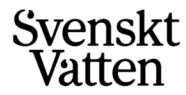

## Resultatredovisning

Under rubriken Ladda ner data finns Hållbarhetsindex - utvärdering.

I *Hållbarhetsindex – utvärdering* är det möjligt att se värderingen för varje parameter för den egna kommunen. Kom ihåg att välja rätt år för undersökningen. Se exempel i figur 7.

Sammanfattning och utvärdering av HBI

| Háll         | oarhetsindex 201 | 6 ~                       | _       | Välj å | r geno   | om att        | trycka | a här |        |        |     |    |    |    |    |    |           |
|--------------|------------------|---------------------------|---------|--------|----------|---------------|--------|-------|--------|--------|-----|----|----|----|----|----|-----------|
| ILTER        |                  |                           |         |        |          |               |        |       |        |        |     |    |    |    |    |    |           |
| ATA          |                  |                           |         |        |          |               |        |       |        |        |     |    |    |    |    |    |           |
|              |                  | G                         | ör en i | ny utv | ärderi   | ng            |        |       | C Ladd | a om d | ata |    |    |    |    |    |           |
| Ø            | adda ner Pdf     | 👔 Ladda ner Exc           |         | X) Lad | da ner i | Svarsda       | ata    |       |        |        |     |    |    |    |    |    |           |
| 🔁 La<br>Välj | adda ner Pdf     | Ladda ner Exc<br>Frekvens | Th      | ¥) Led | da ner i | Svarada<br>Tp | Ta     | Tn    | Tk     | Mr     | Me  | Mm | Mv | Rs | Rd | Rk | Rapporter |

Figur 7. Exempel på utvärdering för Hållbarhetsindex.

Genom att använda de funktioner som är markerade i figur 8 finns det möjlighet att ladda ner rapporter med sammanställningar för respektive kommun samt jämförelser med andra kommuner och Sverigeresultat. Rapporterna görs tillgängliga när Svenskt Vatten stängt årets undersökning och kvalitetsgranskat denna.

I de fall annan information önskas än den som framgår av de rapporter som finns tillgängliga går det även att ladda ned sina uppgifter i Excel-format. Denna funktion kan med fördel användas för egna sammanställningar, beräkningar eller vid framställande av diagram.